## School of Engineering and Technology Ansal University, Gurugram

## General Instructions to the candidates for appearing in end-term exam (MCQ Type)

Subsequent to the earlier communication about conduct of examination through online system, we are writing this email to explain the detailed procedure for the same. However, before this, please ensure the following: -

1. You are able to login into the Digital Learning system using the following link <u>https://www.tcsion.com/LX/login#lx</u>

You can also access the platform using mTop App (however, you should preferably use desktop or laptop)

2. All your courses are appearing after logging in.

3. You are able to see the content of each course.

In case, you have difficulty in any of the above, please contact us immediately. It will not be possible to entertain any complaints after today as the IT/ERP team needs at-least one day to resolve the issue. Please be informed that in case you fail to give the exam now, you will miss out on the marks for end-term exams.

The procedure to give the exam is as follows

ion.com/dotcom/TCSSMB/education/product/digitala

- 1. Log-in into the systems <u>https://www.tcsion.com</u> at least 15 minutes before the examination starts. Please follow the date-sheet for verifying the schedule of the exams.
- 2. Click on "Sign in" button.

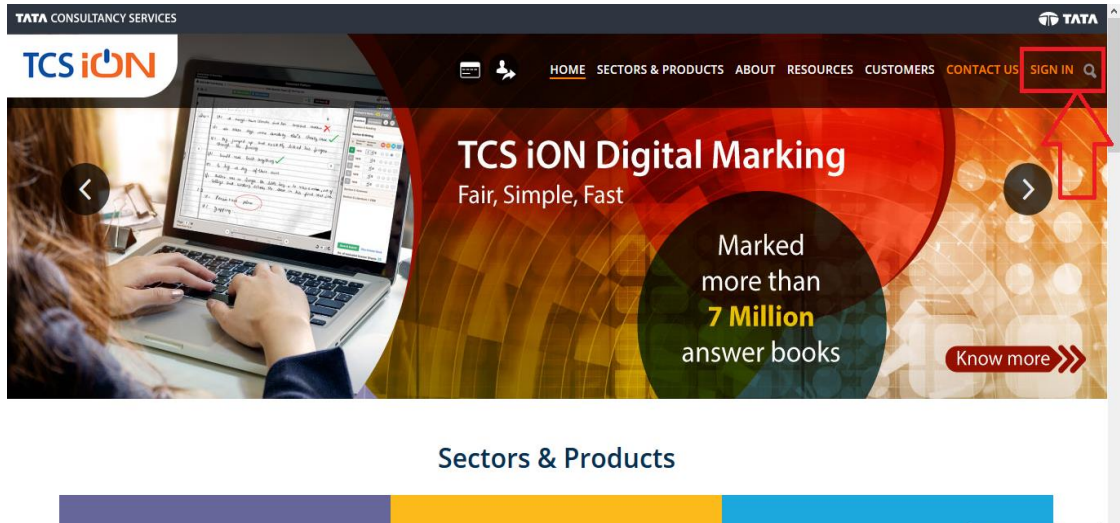

👔 Live Chat

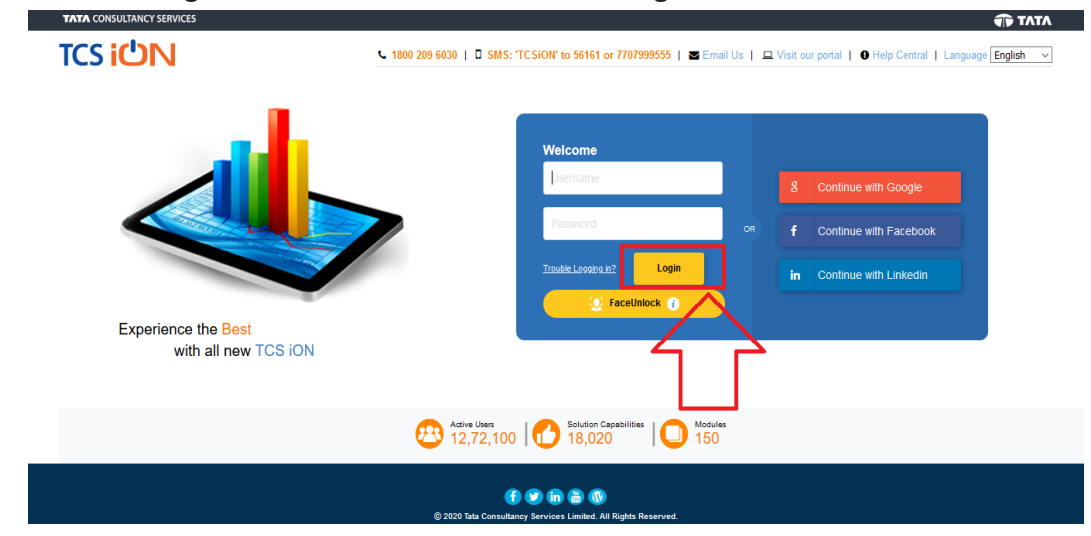

3. Enter TCS login credentials and then click on "Login" Button

4. Click on "Online Learning" Tab

|         |                                                                                                    |                                                                                                    |         | Notice Dash            | board |                      |
|---------|----------------------------------------------------------------------------------------------------|----------------------------------------------------------------------------------------------------|---------|------------------------|-------|----------------------|
| St St   | tudent_Ansal                                                                                                    |                                                                                                    |         |                        |       | Q 🕕 🕞 🚺 🤇            |
| ø       | 360 DEGREE VIEW                                                                                                    |                                                                                                    |         |                        |       |                      |
| ∰<br>€  |                                                                                                    |                                                                                                    | LIBRARY | ₹ ್                    |       | ATTENDANCE           |
|         | Welcome to Self Service Portal<br>This portal will give you quick access to your key academic data and al                                                                                                    | lso help you to perform some                                                                                                    | 2       | ONLINE FEE PAYMENT     |       | REQUEST A LEAVE      |
|         | actions: For example, to access your complete marks history, click on<br>Home Page, click on $^{6}$ or $^{6}$ You can allo select your own Home Pa<br>menu under $^{6}$ icon. For accessing some of the other pages, click on<br>action like "Submit Feedback" not present in this page, please use $^{6}$<br>elft. Press F11 to go full page any time. | the "Marks" icon. To return to<br>ge, by clicking on Page Preference<br>icon. To perform any other<br>option or Quicklinks panel on the | F F     | RINT DUPLICATE RECEIPT |       | BACKLOG FORM         |
|         |                                                                                                    |                                                                                                    |         |                        | Dov   | vnload Admit Card    |
|         | Download Report Cards                                                                                                    | Vehicle Tracking                                                                                                    |         | Online Learning        |       | Communicator         |
| 2020 Ta | ata Consultancy Services Limited. All Rights Reserved. Terms of Use   Privacy Policy   V                                                                                                    | /ersion 10.13.00.13                                                                                                    |         |                        |       | TATA CONSULTANCY SER |

5. Click on "search" to view the enrolled courses exam

|              |                                                                      | iڭi                                        | N   Self Service   | Privacy<br>Notice | Consent<br>Dashboard | (GMT+05:30) C | 🔊 🚥 🗄    | - 0          |      |
|--------------|----------------------------------------------------------------------|--------------------------------------------|--------------------|-------------------|----------------------|---------------|----------|--------------|------|
| <b>♠</b>   M | y Online Course Detail                                               |                                            |                    |                   |                      | <b>Q</b>      | 6        | 0            | >    |
| ₹ø           | Launch LX in Self Service                                            |                                            |                    |                   |                      |               |          |              |      |
| 盦            | Search                                                               |                                            |                    |                   |                      | Select Filter |          |              |      |
| ~            | Search Preferences                                                   |                                            |                    |                   |                      |               |          | ^            |      |
|              | Sarch Type<br>Community Course Batch<br>• Indicates mandatory fields |                                            | Search Save Filter |                   |                      |               |          |              |      |
| © 2020 Ta    | ita Consultancy Services Limited. All Rights Reserved. Terms of      | Use   Privacy Policy   Version 10.13.00.13 |                    |                   |                      |               | TATA CON | SULTANCY SEP | RVIC |

6. Select the course name and click on "launch" button to view the course for which exam is scheduled

|              |                                                                                                    | <b>យែN</b>   Self Service                                                                         | Privacy<br>Notice | Consent<br>Dashboard | (GMT+05:30) C | 💿 🏧 🔠       | - 7 | د |  |  |
|--------------|----------------------------------------------------------------------------------------------------|---------------------------------------------------------------------------------------------------|-------------------|----------------------|---------------|-------------|-----|---|--|--|
| n My         | Online Course                                                                                                    | Detail                                                                                            |                   |                      | <u> </u>      | <b>(</b>    | 8   | × |  |  |
| ₹ø           | Launch LX in                                                                                                    | Self Service                                                                                      |                   |                      |               |             |     | ^ |  |  |
| 盦            | Modify Searc                                                                                                    | 1                                                                                                 |                   |                      |               |             | ~   |   |  |  |
| *            | Search Listin                                                                                                    | g                                                                                                 |                   |                      |               |             |     |   |  |  |
|              | F+ Select                                                                                                    | Community Name                                                                                    |                   |                      |               | Action      |     |   |  |  |
|              | 0                                                                                                    | SOL-SLHCST 475-Human Rights Law and Practice SOL-SLHCST 475-Human Rights Law and PracticeEven_Sem |                   |                      |               | Launch      |     |   |  |  |
|              | O SOL-SLO 697-International Commercial Arbitration SOL-SLO 697-International Commercial ArbitrationEven_Sem       |                                                                                                   |                   |                      |               | Launch      |     |   |  |  |
|              | O SOL-SLHCST 476-Local Self Government and Panchayats SOL-SLHCST 476-Local Self Government and PanchayatsEven_Sem |                                                                                                   |                   |                      |               | Launch      |     |   |  |  |
|              | 0                                                                                                    | Demo Test                                                                                         |                   |                      |               | Launch      |     |   |  |  |
|              | 0                                                                                                    | SLO 598 Criminal Justice Administration                                                           |                   |                      |               | Launch      |     |   |  |  |
|              | Showing 6-10                                                                                                    | of 11 11 Results Results loaded in 2.851 secs                                                     |                   |                      | KK 🗶 Pa       | ge 2 Of 3 > | ж   |   |  |  |
|              |                                                                                                    |                                                                                                   |                   |                      |               |             |     |   |  |  |
|              |                                                                                                    |                                                                                                   |                   |                      |               |             |     | ~ |  |  |
| javascript:f | wasciptEtechNestRecordset(0,511,525,trug): Is Reserved. Terms of Use   Physicy Policy   Version 10:13:00:13       |                                                                                                   |                   |                      |               |             |     |   |  |  |

7. Click on "My Courses" then select the assessment and click on "Launch" button to start the exam

|                              | Home » My Courses                                               |                        |                                                 | Last Login: 16 Apr 2020 12:06 | Type: LX Privacy Notice He |
|------------------------------|-----------------------------------------------------------------|------------------------|-------------------------------------------------|-------------------------------|----------------------------|
| Rajat<br>Offline -           | My Courses                                                      |                        |                                                 |                               |                            |
| My Courses                   | 🔍 Search For Courses                                            |                        | Curr                                            | ent Courses Upcoming Cours    | ses Completed Courses      |
| My Communities<br>Ny Actions | Demo Test<br>Start 01 Jan 2020 · End: 23 Apr 2020 ① 1 week Left |                        | B 1<br>ments Assignments<br>mplete 1 Incomplete | 1 0.0%<br>Hands-on Complet    | ted                        |
| V Posts                      | TOTAL(3) COMPLETED (0) PENDING (3)                              |                        |                                                 |                               |                            |
| A Eavourtes                  | Assessment Name                                                 | No of Attempts Allowed | End Date                                        | Status                        | Action                     |
| - uvour tes                  | DEMO SSHS                                                       | 1                      | 23-Apr-2020 12:00 AM                            | Pending                       | Launch                     |
| ly History                   | subjecttive                                                     | 1                      | 23-Apr-2020 12:00 AM                            | Pending                       | Launch                     |
|                              | sa                                                              | 2                      | 23-Apr-2020 12:00 AM                            | Pending                       | Launch                     |
|                              |                                                                 |                        |                                                 | Dis                           | splaying All 37 ssessment  |
|                              |                                                                 |                        |                                                 |                               |                            |

8. Read the instructions carefully

| Instructions                                                                                                    |              |
|----------------------------------------------------------------------------------------------------|--------------|
| Â                                                                                                    | Rajat Sharma |
| Please read the instructions carefully                                                                                                    |              |
| General Instructions:                                                                                                    |              |
| <ol> <li>Total duration of examination is 30 minutes.</li> <li>The clock will be set at the server. The countdown timer in the top right corner of screen will display the remaining time available for you to complete the examination. When the timer reaches zero, the examination will end by itself. You will not be required to end or submit your examination.</li> <li>The Question Palett displayed on the right side of screen will show the status of each question using one of the following symbols:</li> </ol> |              |
| 1 You have not visited the question yet.                                                                                                    |              |
| 2 You have not answered the question.                                                                                                    |              |
| 3 You have answered the question.                                                                                                    |              |
| 3 You have NOT answered the question, but have marked the question for review.                                                                                                    |              |
| S The question(s) "Marked for Review" will be considered for evaluation.                                                                                                    |              |
| The question(c) "Marked for Paviaw" will be not be considered for avaluation. Hence, no marks will be allocated for the same 🗸 🗸                                                                                                    |              |
| I have read and understood the instructions and agree to adhere to them.                                                                                                    |              |
| 1 am ready to begin                                                                                                    |              |
| Version : 17.03.00                                                                                                    |              |